## Настройка каналов.

Нажмите **Меню** на пульте от приставки. Далее выберите раздел **Установка** и нажмите **Ок**.

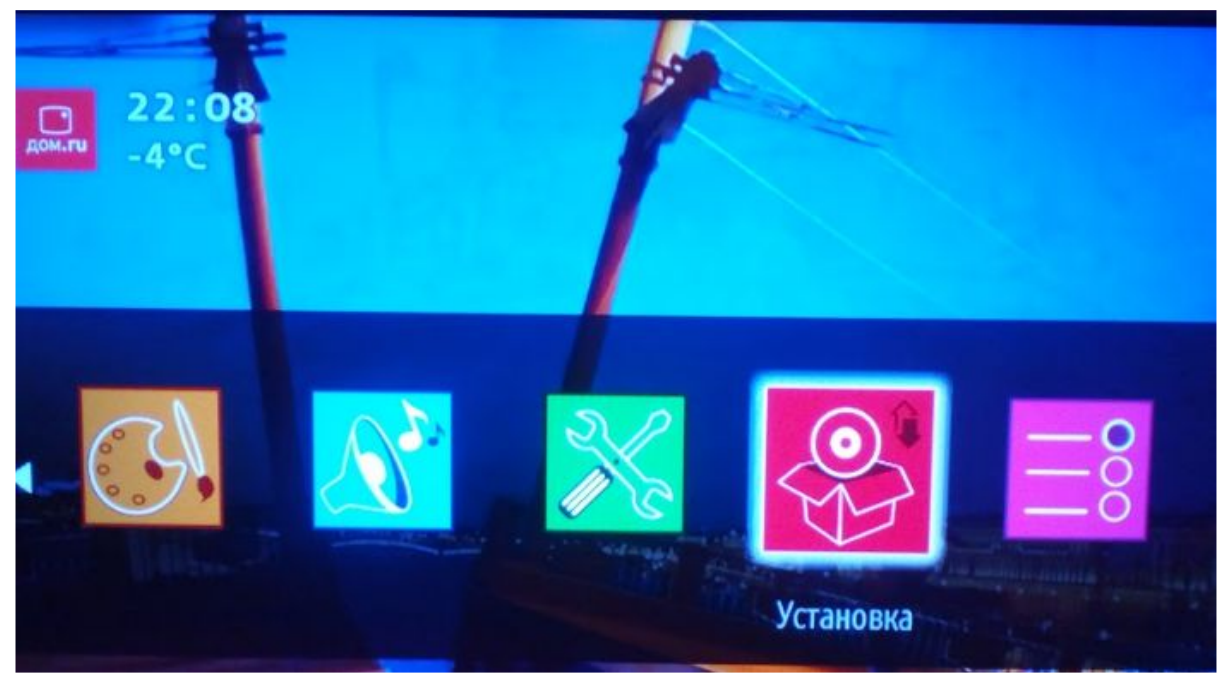

Затем в открывшемся окне выберете пункт Автоматическое сканирование каналов.

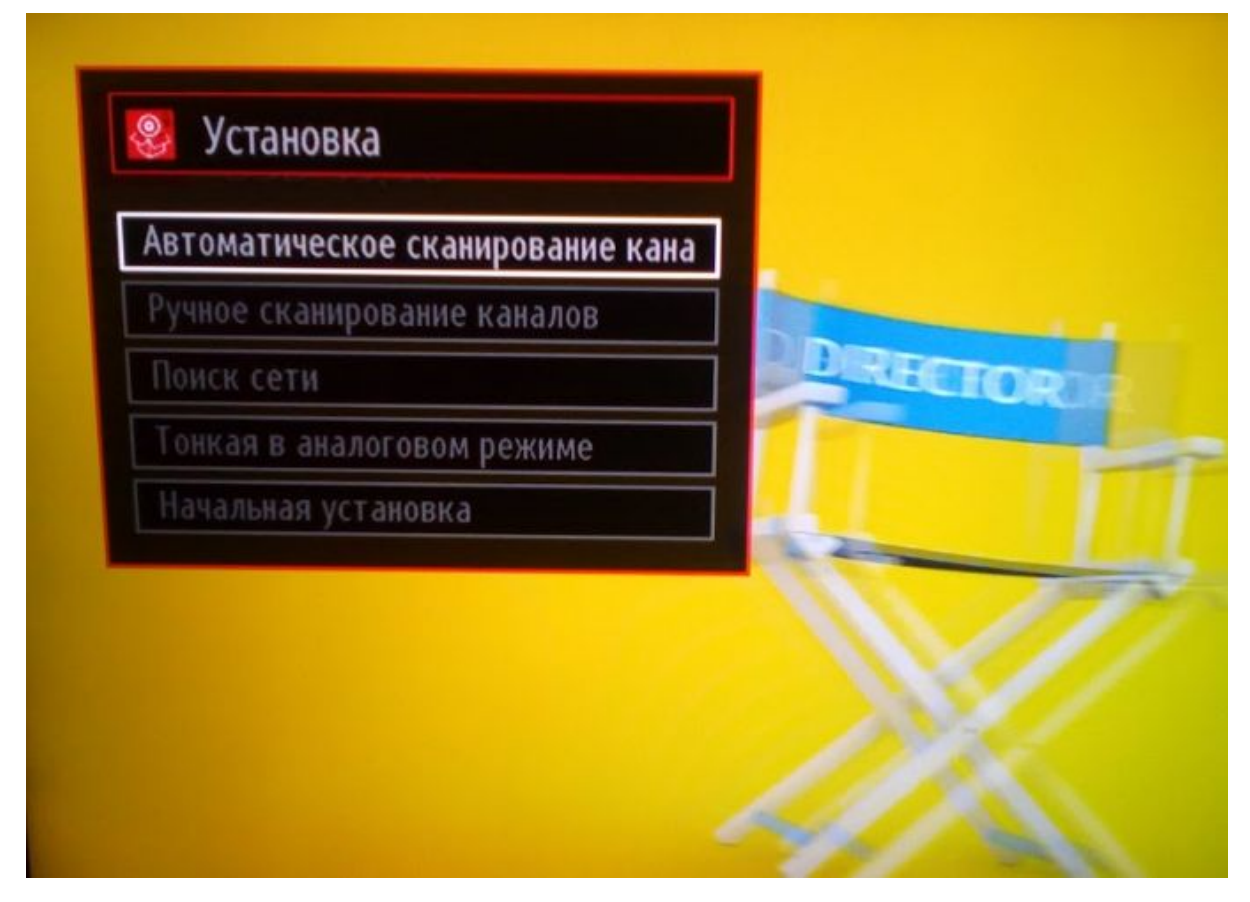

## Здесь необходимо выбрать пункт Цифровое кабельное ТВ.

| Цифровое эфирное ТВ          |  |  |
|------------------------------|--|--|
| Цифровое кабельное <b>ТВ</b> |  |  |
| Аналоговый                   |  |  |
| Эфиирное аналоговое ТВ       |  |  |
| Кабельное аналоговое ТВ      |  |  |

После чего устанавливаем частоты согласно частотному плану и нажимаем Ок.

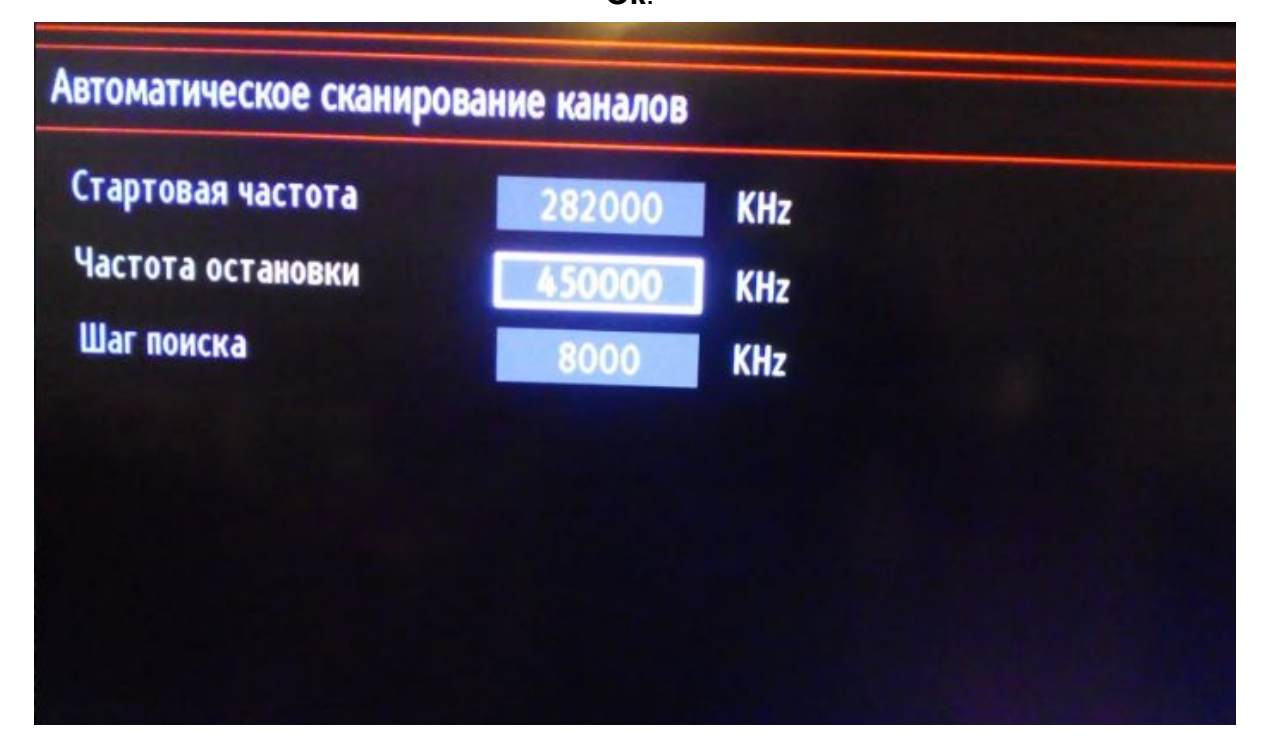

Далее начнется поиск каналов. После окончания поиска появится окно где необходимо сохранить найденные каналы. Выберете пункт **ДА** и нажмите на

| канирование цифровых каналов:   | 450 DO KHz.                                                                                 |     |
|---------------------------------|---------------------------------------------------------------------------------------------|-----|
| R-Telecom: Детский              | 1000 Cont.                                                                                  |     |
| R-Telecom: Царьград             |                                                                                             |     |
| R-Telecom: Бокс ТВ (зашифрованн |                                                                                             |     |
| -Telecom: MusicBox TV (зашифро  | Вы хотите сортировать список услуг в<br>соответствии с LCN (номером<br>логического канала)? |     |
| R-Telecom: Gamanoid TV (зашифро |                                                                                             |     |
| R-Telecom: Мир HD               |                                                                                             |     |
| R-Telecom: Морской HD (зашифро  |                                                                                             |     |
| R-Telecom: Ginger HD (зашифрова |                                                                                             |     |
| R-Telecom: МАТЧ! ИГРА HD (заши  | Да                                                                                          | Нет |
| R-Telecom: THT HD (зашифоованнь | (Ň)                                                                                         |     |

Поиск завершен.